# **FCC Statement:**

This equipment has been tested and found to comply with the limits for a Class B digital device, pursuant to part 15 of the FCC Rules. These limits are designed to provide reasonable protection against harmful interference in a residential installation. This equipment generates, uses and can radiate radio frequency energy and, if not installed and used in accordance with the instructions, may cause harmful interference to radio communications.

However, there is no guarantee that interference will not occur in a particular installation. If this equipment does cause harmful interference to radio or television reception, which can be determined by turning the equipment off and on, the user is encouraged to try to correct the interference by one or more of the following measures:

- Reorient or relocate the receiving antenna

- Increase the separation between the equipment and receiver.

- Connect the equipment to an outlet on a circuit different from that to which the receiver is connected.

This device complies with part 15 of the FCC rules. Operation is subject to the following two conditions: (1) This device may not cause harmful interference, and (2) this device must accept any interference received, including interference that may cause undesired operation.

# Note: Modifications to this product will void the user's authority to operate this equipment.

# Model: CR899

This device complies with part 15 of the FCC rules. Operation is subject to the following two conditions: (1) This device may not cause harmful interference, and (2) this device must accept any interference received, including interference that may cause undesired operation

IC: 2AEIBCR899

Le présent appareil est conforme aux CNR d'Industrie Canada applicables aux appareils radio exempts de licence. L'exploitation est autorisée aux deux conditions suivantes : (1) l'appareil ne doit pas produire de brouillage, et (2) l'utilisateur de l'appareil doit accepter tout brouillage radioélectrique subi, même si le brouillage est susceptible d'en compromettre le fonctionnement.

JASKEY ELECTRONICS CO., LTD.

#### BLUETOOTH ACTIVITY TRACKER AND SLEEP MONITOR with OLED DISPLAY

Please read instructions thoroughly before use.

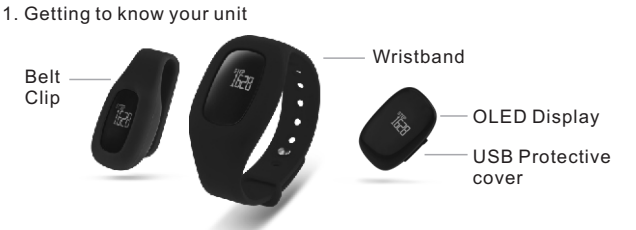

### FEATURES

- OLED display; readable in strong sunlight
- Simple 'Tapping' operation - Tracks Steps, Distance and Calories Burned
- Monitors sleep quality; total sleep time and number of times you are awake - 14 Days Memory
- Set Step Target and progress tracking; with vibration alert when target is achieved - Vibration alarm and reminder alert
- Built in rechargeable battery
- Low Battery Consumption; last more than 1 week
- Water resistant
- Uses Bluetooth® 4.0 Smart Ready Technology; Wirelessly uploads and store data to iOS and Android (OS 4.3+) mobile devices

#### 1. Setting up the Activity Tracker

Mobile device requirements

The Activity Tracker is capable of setting up and syncing with select mobile devices that support Bluetooth V4.0 technology

For Android devices, it requires android version 4.3 and above

Android Device Installation: - Scan this QR code or go to google play store and download and install the app: 'TrakFit'.

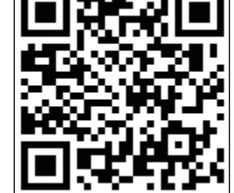

IOS Device Installation: - Scan this QR code or download the app "TrakFit" from app store and install to your mobile device.

If you already have the app installed, check if update is available. Make sure you have the latest version on your device.

## 2. Getting started

a. Charging Plug one end of the USB cable to the activity tracker and the other end to an USB powered port or computer to start charging. The 'Battery Full' icon will show on the display when the battery is fully

charged.

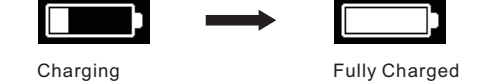

Note First time charging - please charge the unit for at least 2 hours.

3. IOS & Android devices pairing IMPORTANT:

The Activity Tracker must be paired directly from the "TrakFit" app and not under the Bluetooth Setting mode on your ios or android device

Turn on the Bluetooth function on your mobile device before opening the app.

# Initial Setup

- a. Open the "TrakFit" app. b. Follow the on screen instructions - it will automatically guide you to input your personal details and pair the the device to the app. If the setup procedure was unsuccessful, you can attempt the setup manually. Simply follow the instructions below: to
- c. Touch the 🔠 ' icon on the top left hand corner and choose ' input your personal data.
- d. Touch the '<' icon on the top left hand corner to exit 'Profile' screen. e. Select 'Device'.
- f. Touch the Bluetooth icon ' (\*) ' to scan for nearby devices.
- a. Select device 'U-Trak LIVE' and follow the on screen instructions. h. Upon successful pairing, it will automatically exit the pairing screen and start data synchronization.
- If it doesn't automatically exit the pairing screen, touch the '<' icon on the top left hand corner to exit pairing screen. Touch 'HOME' icon to go to the home screen. Touch the sync button ' C ' to start syncing the data between the - Steps Tracker and Mobile device.
- Note: Make sure the Tracker is in Activity Mode for the data synchronization. The Tracker cannot sync data under Sleep Mode

### Normal pairing

If the Tracker becomes unpaired, you can follow the instructions below to pair the device to the app again.

- a. Open the 'TrakFit' app.
- b. Touch the ' icon on the top left hand corner and choose 'Device'.
- c. Touch the '-' sign to unpair the previous device. d. Tap on the Bluetooth icon to start scanning for your Tracker
- e. Select device 'U-Trak LIVE' for pairing.

d. Operation modes There are 2 modes of operation: - Activity mode

- Sleep monitoring mode

i) Activity Mode

Under Activity mode, the Tracker has the following functions - Clock time

### 3. Using your Activity Tracker

Your Activity Tracker is designed to be worn on your wrist or worn on your waist. It comes with the accessory parts - wristband and belt clip holder.

#### a. Unit activation

Make sure the unit is fully charged. See section 2(a) for more details. Pair the device to synchronize the correct date into the activity tracker. Otherwise the calendar date on your tracker will be incorrect.

#### b. Using the Tracker in wet conditions

The Tracker is splash proof only. Make sure the rubber cover for the USB port is properly inserted back into place to prevent water from going into the USB charging port.

DO NOT USE DEVICE IN THE SHOWER OR UNDER HEAVY RAIN CONDITION.

### c. Viewing the display

To conserve the battery power, the OLED display will automatically turn off when left idle for 6 seconds.

Simply 'double tapping' quickly on the screen of the tracker will activate the viewing display. It will show the default clock time screen. To view other information from the tracker, slowly 'tap' the screen as many times as necessary until you see the data you require

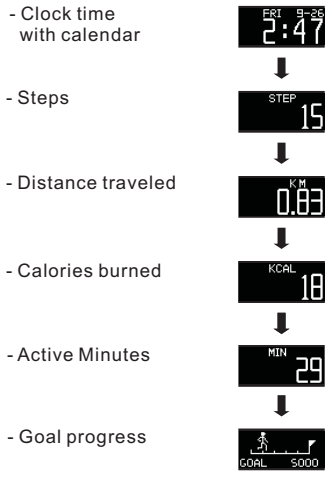

### ii) Sleep Monitoring Mode

Under Sleep monitoring mode, the Tracker keep tracks of the following information.

- The quality of your sleep; light and deep sleep
- The hours you slept (maximum 12 hours)
- Number of times you are awake

You are required to enter the sleep tracking mode to start monitoring.

- Go to the STEP mode.
- 'Double Tap' the display until the ' start blinking. - 'Double Tap' the screen. It will change to a new blinking icon '
- 'Double tap' the screen again to confirm. The icon will stop blinking indicating the tracker is now in sleep monitoring mode.

Waking up from Sleep Mode:

4. Step Target

- 'Double tap' on the screen to turn on the OLED display.
- 'Double tap' the screen again. The ' icon will start blinking.
- 'Double tap' the screen, the icon '
- 'Double tap' the screen to confirm exiting from sleep monitoring mode. It will revert to STEP mode screen.

The Sleep mode is now deactivated and the sleep data will be stored in the device. The Tracker is now in Activity mode.

will start blinking.

🕈 Goals

To view your sleep data, simply sync the data to your mobile device. Check the sleep data from yesterday.

Note: The Tracker will automatically exit from sleep mode after 12 hours. This is to prevent the user from forgetting to exit and unable to track daily activity.

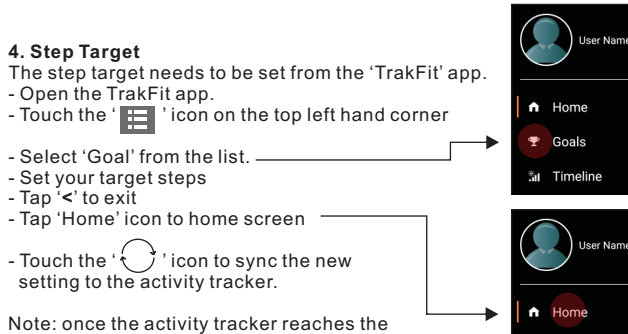

Note: once the activity tracker reaches the goal set, it will vibrate to notify you that the step target is achieved.

# 5. Alarm and Reminder alert

corner

- Label:

- The alarm can be use as a normal alarm clock or use as Reminder alerts. - Open the 'TrakFit' app - Touch the ' icon on the left hand \* 🛜 📶 🚞 14:29 Daily Alarm - Select 'Alarm' to enter the alarm setting page - Choose from the list of daily alarms: Daily Alarm 1, Daily Alarm 2 ..... Rename the alarm label to your desired name - Alarm Time Set the desired alarm time or reminder alert - Snooze: Set the minutes for the snooze alarm to come back on - Snooze times: Set how many times the snooze alarm comes back on.
- Alarm period: Select from the days of the week the alarm is to be activated.
- Press '<' to exit alarm setting mode

- Slide the chosen alarm switch to the left hand side to 'Alarm On'.

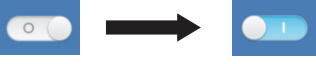

- Press '< ' to exit alarm mode. A reminder message will come up on the app display to ask you to sync the new alarm setting.

Alarm On

- In case the reminder message does not pop up, follow the instructions below: - Go to the home screen
- Touch the ' 🔿 ' to sync the new alarm setting to the Activity Tracker

#### Stopping the alarm from the tracker

When the alarm time is reached, the tracker will vibrate. Double tap on the screen to stop the alarm vibration.

If the vibration is ignored, it will come back on again from the snooze time set.

6) Low Battery Power Alert The low battery icon ' vill show up on the display to indicate the tracker battery power is low. It is time to recharge the device. Follow the instructions below to recharge:

- Remove the USB cover from the Tracker
- Plug one end of the USB cable to the Tracker
- Plug the other end of the USB cable to an USB power source
- The Tracker will show a 'Full battery' icon when the unit is fully charge. - Unplug the unit from the power source and place the USB cover back into position

#### 7) Device Update

The Tracker's Firmware may be required to be updated for more features or better user experience.

Please perform the following instructions to check and see if update is required or not.

- Press ' 💼 ' for the TrakFit app
- Select 'Setting'
- Select 'Device Update'
- Select 'Check Firmware'

The message on the screen will advise if Firmware is required to be updated or you have the most updated version.

If required to be updated, please follow the instructions on the screen.

#### Trouble shooting

a) The device is paired but cannot sync data from the tracker to the app - Try exiting the program and sync again. If unsuccessful, try unpairing from the app and re-pair the device again.

#### b) Tapping the device has no action

- Please check if the battery of the device is fully charged - Please check and make sure the tracker is not in 'Sleep' monitor mode.
- c) Alarm is not working
- Make sure when making changes to the alarm setting on the app, you also perform a data sync with the tracker to update this information

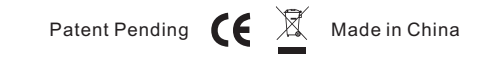

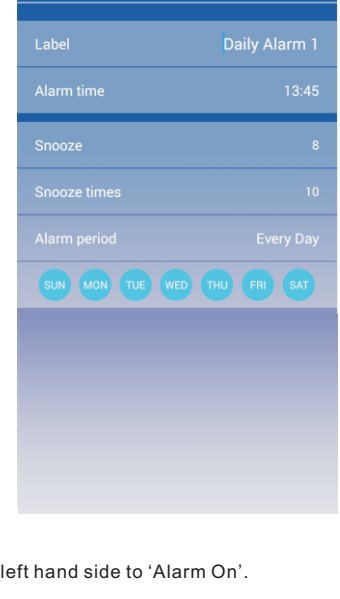

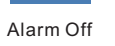